# パワーコンディショナの遠隔リセット方法

この書類では、管理者がモニタリング上からリセットをする方法を説明します。

## リセット方法

- 1. モニタリングサイトにアクセスする。
- 2. "レイアウト"をクリック。
- 3. パワーコンディショナを右クリックすると、メニューが表示される。
- 4. "オペレーションを選択してください"にマウスポインタを合わせる。
- 5. "リセット"をクリックする。

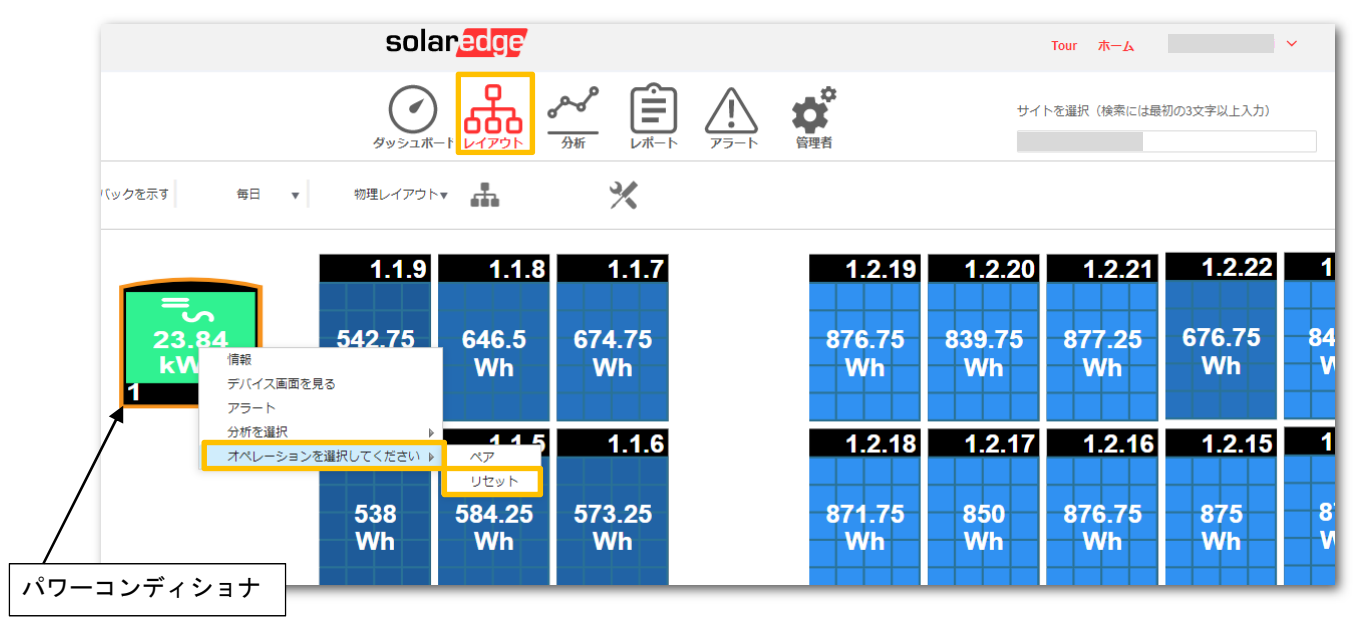

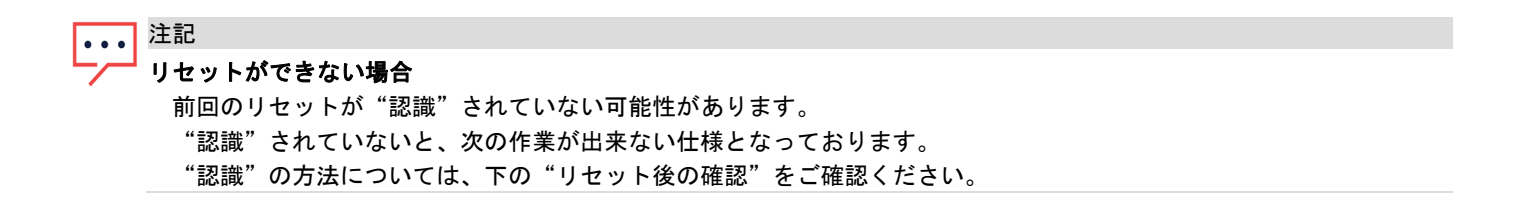

### リセット後の確認

- 1. パワーコンディショナを右クリックすると、メニューが表示される。
- 2. "情報"をクリック。
- 3. "現在のオペレーション"タブを選択。
- 4. リセットが成功した場合は、ステータスに"成功"と表示される。※下図2
- 5. "認識"ボタンをクリックし、リセットを完了する。
- 6. リセットに成功しない場合(※下図3)は、上記の"リセット方法"内の"リセットができない場合"を ご確認ください。

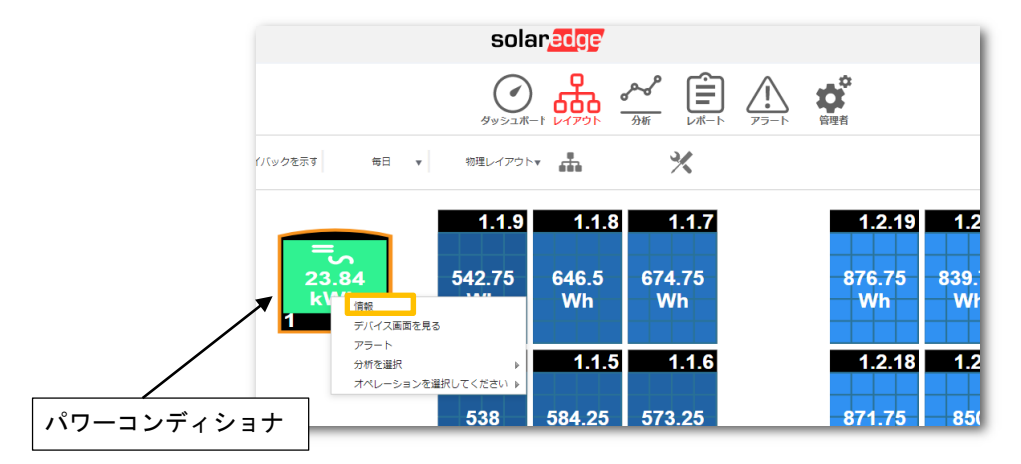

図1:通常の状態

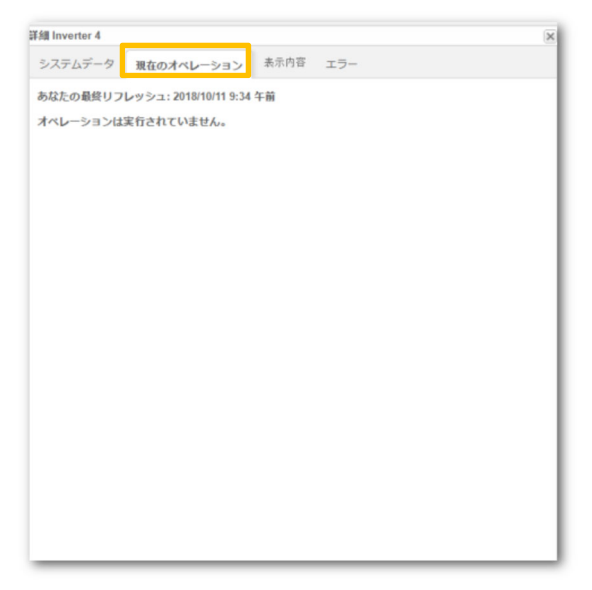

| 緧 Inverter 4    |                       |      |     | ٥ |
|-----------------|-----------------------|------|-----|---|
| システムデータ         | 現在のオペレーション            | 表示内容 | エラー |   |
| あなたの最終リフ        | レッシュ: 2018/10/12 10:2 | 0 午後 |     |   |
| オペレーション: リ      | リセット                  |      |     |   |
| 開始時間: Fri Oct 1 | 2 22:20:35 GMT 2018   |      |     |   |
| ステージ:           |                       |      |     |   |
| ステータス: 成功       |                       |      |     |   |
| 認識              |                       |      |     |   |
|                 |                       |      |     |   |
|                 |                       |      |     |   |
|                 |                       |      |     |   |
|                 |                       |      |     |   |
|                 |                       |      |     |   |
|                 |                       |      |     |   |
|                 |                       |      |     |   |

### 図2:リセットが成功した状態

#### 図3:リセットが失敗した状態

| 詳細 Inverter 1 |                        |                 | ×     |
|---------------|------------------------|-----------------|-------|
| システムデータ       | 現在のオペレーション             | 表示内容 エラー        |       |
| あなたの最終リフ      | ノレッシュ: 2019/03/06 8:37 | 午前              |       |
| ノセット 出来ま      | せんでした。 パワーコンラ          | イショナ1は、他の作業に使われ | ています。 |
|               |                        |                 |       |
|               |                        |                 |       |
|               |                        |                 |       |
|               |                        |                 |       |
|               |                        |                 |       |
|               |                        |                 |       |
|               |                        |                 |       |
|               |                        |                 |       |
|               |                        |                 |       |
|               |                        |                 |       |
|               |                        |                 |       |
|               |                        |                 |       |
|               |                        |                 |       |
|               |                        |                 |       |
|               |                        |                 |       |
|               |                        |                 |       |
|               |                        |                 |       |